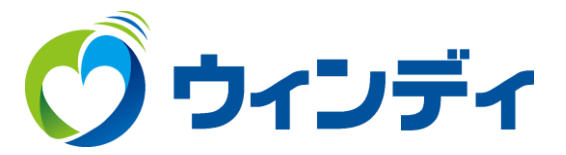

#### Windows用

# @ウィンディあんしんパック カスペルスキーインストール手順

### ①ホームページ上部メニューから「インターネット」をクリックします。

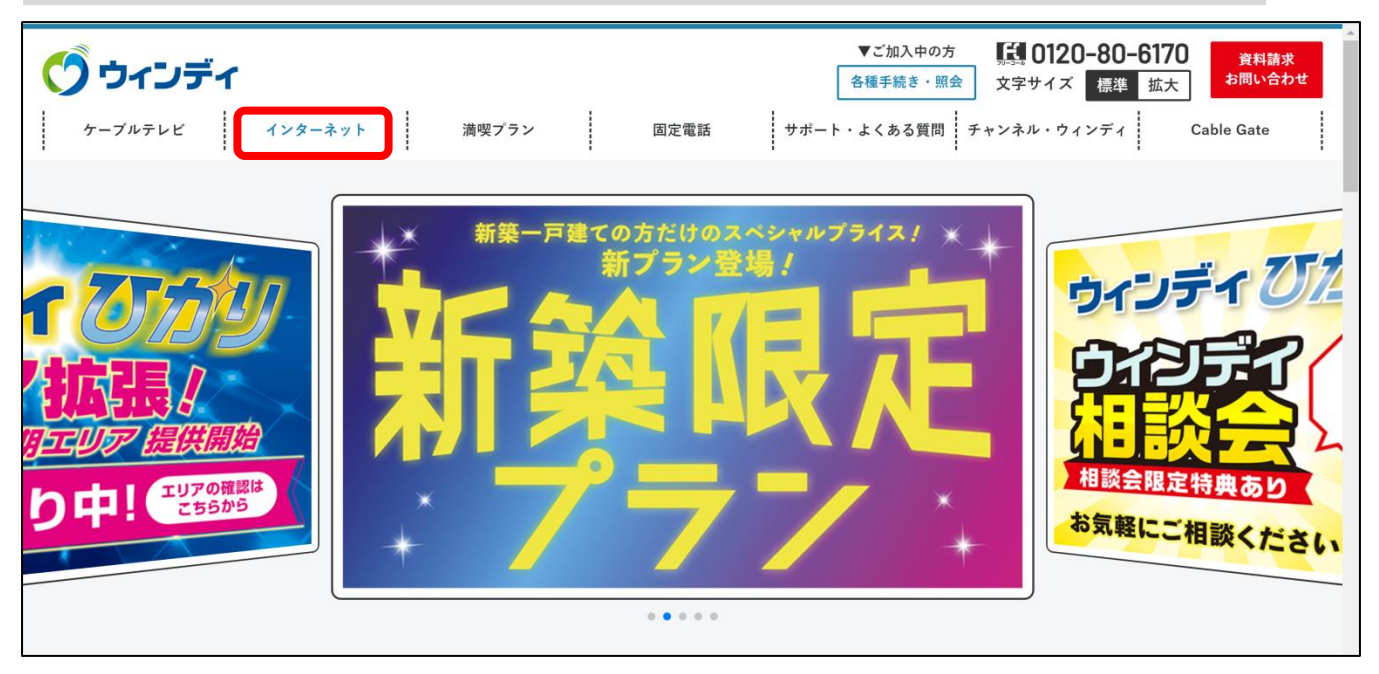

#### ②表示された項目から「あんしんパック」をクリックします。

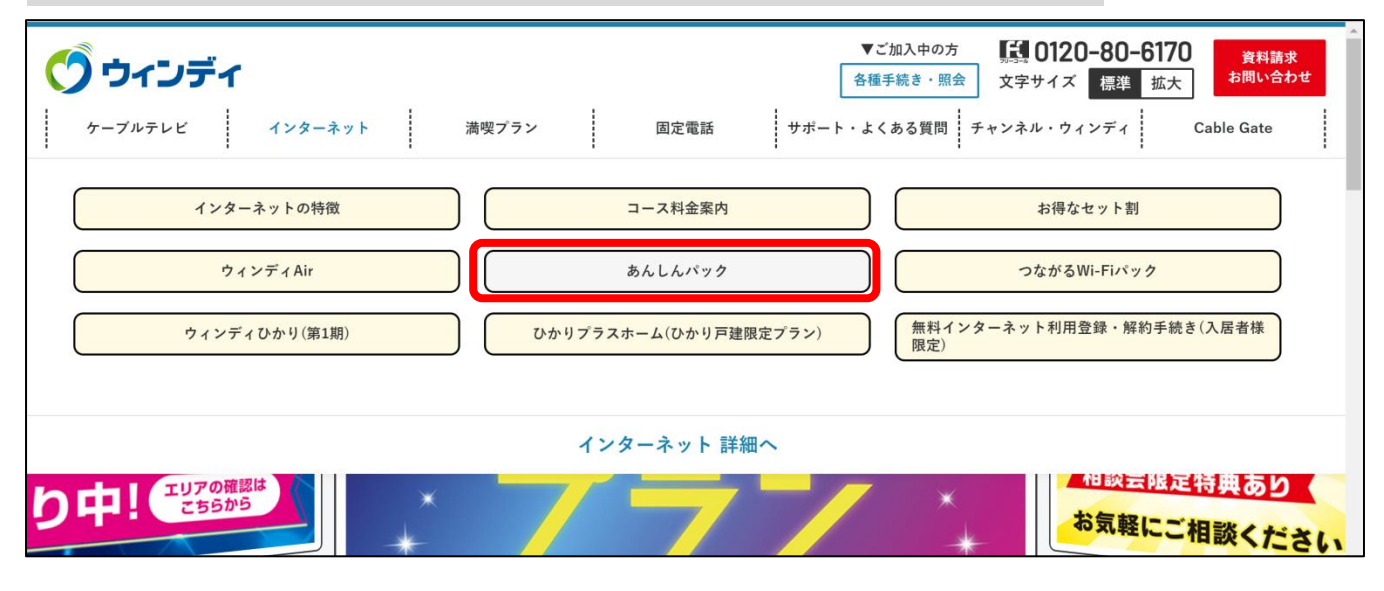

## ③画面を下にスクロールしてを「Windows版」をクリックします。

| メールアドレスの追加や各種オプションのお申し込みや契約内容の確認は下記のウィンディ会員ページより行えます。<br>お申込み・解約                                           |  |
|----------------------------------------------------------------------------------------------------|--|
| カスベルスキーのお申込み完了後、下記よりサービスをダウンロードしてください。                                                                     |  |
| Windows版         Mac版         Android版         iOS版                                                        |  |
| 他のセキュリティ対策ソフトがインストールされている環境に、本サービスをインストールした場合、動作不具合の原因となります。<br>必ず他のセキュリティ対策ソフトをアンインストールしてから、インストールしてください。 |  |

#### ④自動でダウンロードが開始します。ダウンロードが開始されない場合 は「ダウンロード」をクリックしてダウンロードしてください。

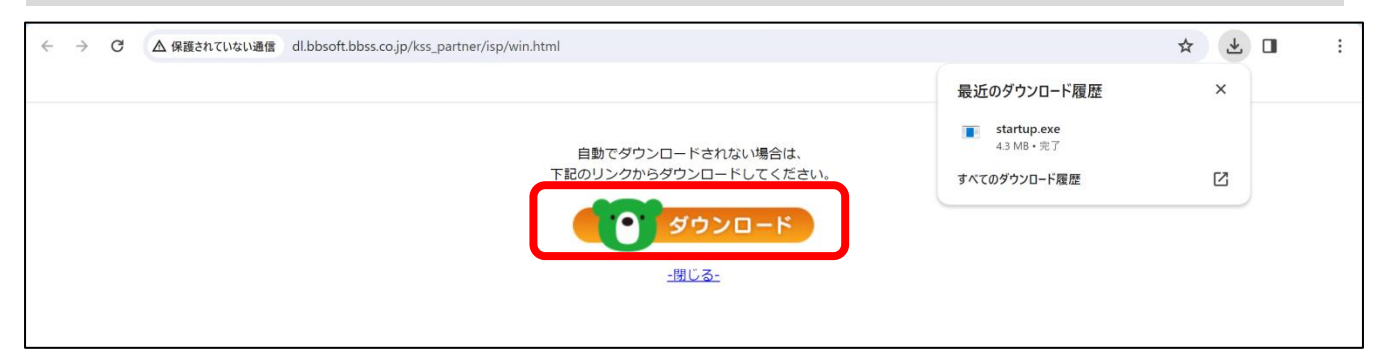

# ⑤ダウンロードしたファイルをダブルクリックして実行します。

| ŕ                                                                                                    |                                                                         |                                                                                                    |                                                                    | _                                       | ×   |
|----------------------------------------------------------------------------------------------------|-------------------------------------------------------------------------|----------------------------------------------------------------------------------------------------|--------------------------------------------------------------------|-----------------------------------------|-----|
| <ul> <li>         ・</li> <li>         ・</li> <li></li></ul> | 新しいアイテム ◆ 新しいアイテム ◆ 新しい フォルダー 新規                                        | プロパティ<br>「<br>同く<br>・<br>一<br>一<br>開く<br>・<br>一<br>一<br>二<br>二<br>二<br>二<br>二<br>二<br>二<br>二<br>二<br>二<br>二<br>二<br>二                                                                                                    | <ul> <li>すべて選択</li> <li>選択解除</li> <li>選択の切り</li> <li>選択</li> </ul> | 참え                                      | ~ 🥑 |
|                                                                                                    |                                                                         |                                                                                                    | <u>ب</u>                                                           | ダウンロードの検索                               | Q   |
| 更新                                                                                                    | 日時    種类                                                                | 頂<br>サ                                                                                                    | イズ                                                                 |                                         |     |
| 2024,                                                                                                    | /02/16 16:48 アブ                                                         | <sup>°</sup> リケーション                                                                                                    | 4,372 KB                                                           |                                         |     |
|                                                                                                    |                                                                         |                                                                                                    |                                                                    |                                         |     |
|                                                                                                    |                                                                         |                                                                                                    |                                                                    |                                         |     |
|                                                                                                    |                                                                         |                                                                                                    |                                                                    |                                         |     |
|                                                                                                    | <ul> <li>削除 名前の<br/>変更</li> <li>整理</li> <li>更新</li> <li>2024</li> </ul> | ► ● 新 Luny 175 Δ ● ● 新 Luny 2000 ● ● 新規 ● 新規 ● 新規 ● 新規 ● 新規 ● 新規 ● 第日時 ● ● | ► ● ○ ○ ○ ○ ○ ○ ○ ○ ○ ○ ○ ○ ○ ○ ○ ○ ○ ○ ○                          | ► ● ● ● ● ● ● ● ● ● ● ● ● ● ● ● ● ● ● ● |     |

#### ⑥『カスペルスキー スタンダードへようこそ』の表示になるまでしばらくお まちください。画面が表示されたら「続ける」をクリックします。 クリックするとインストールが開始されます。

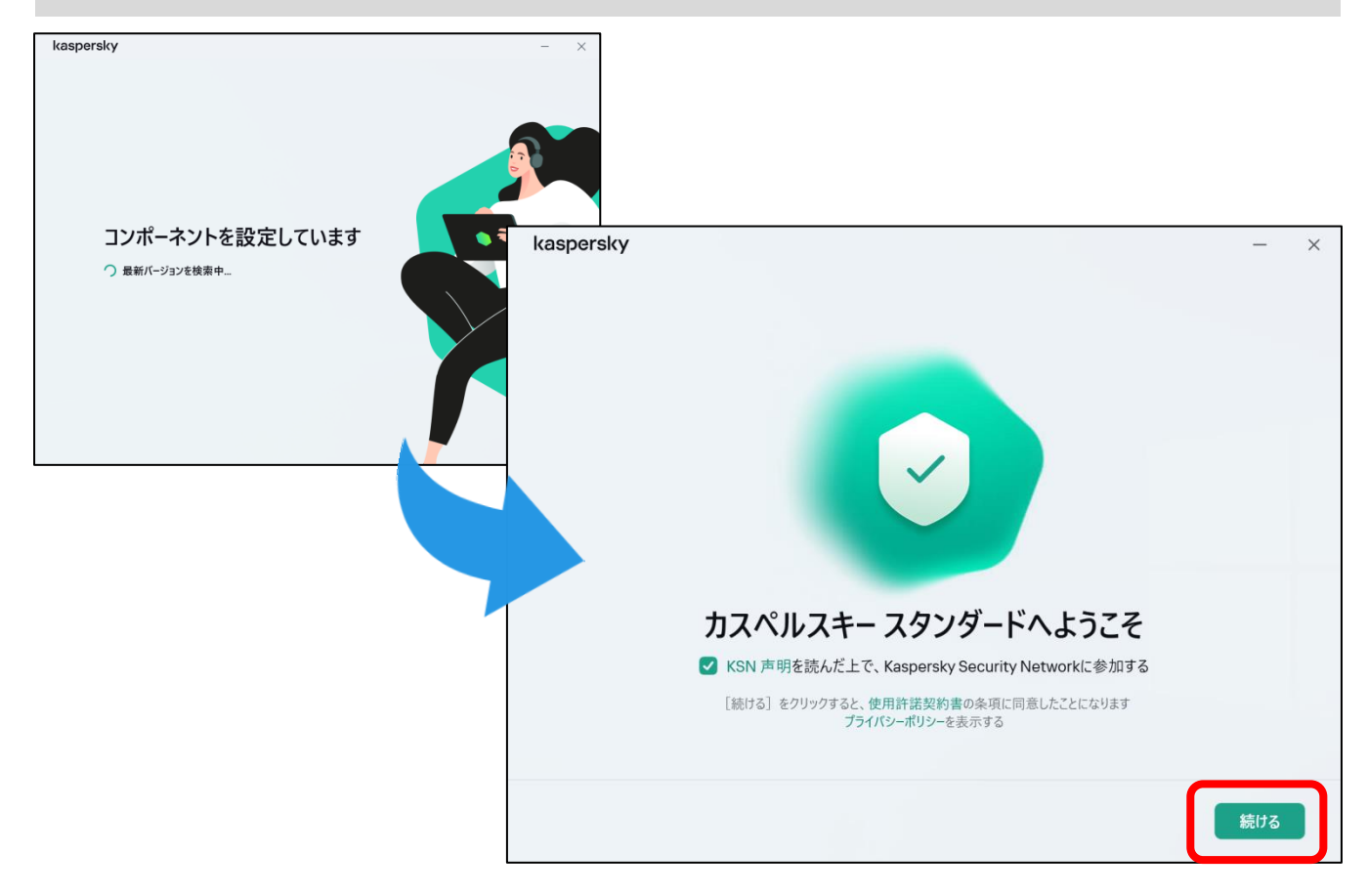

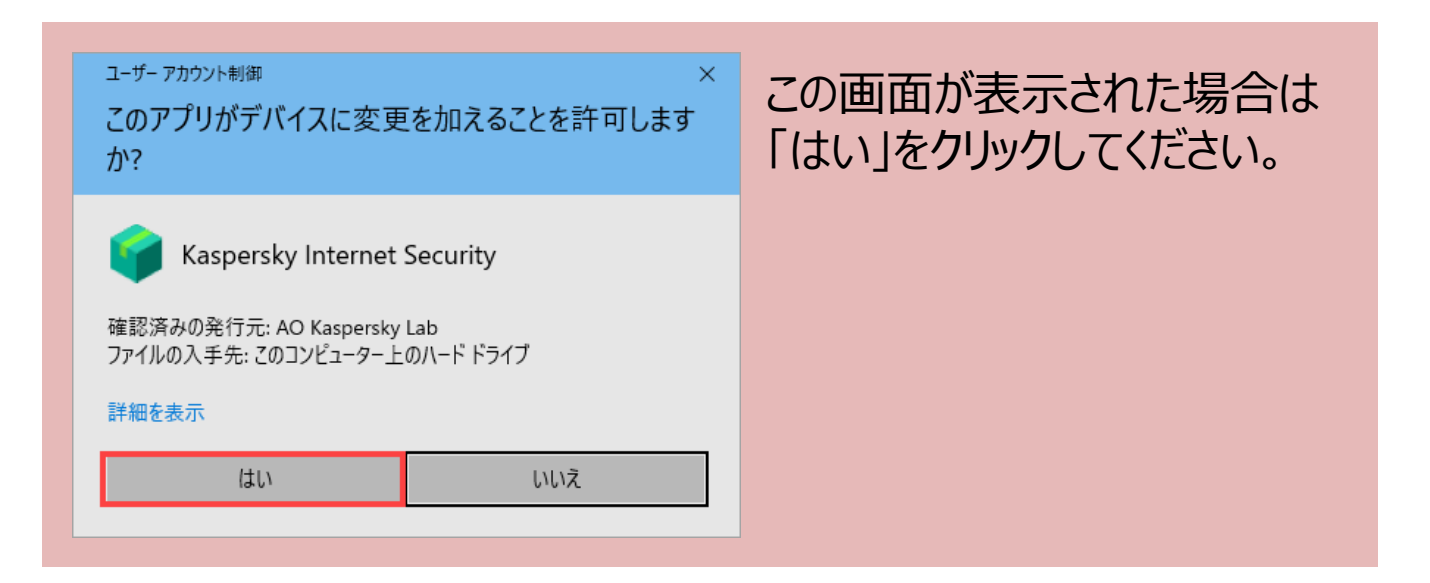

#### ⑦インストール完了までお待ちください。 『本製品のインストールが完了しました』の表示に変わったら 「アクティベーションコードをお持ちの方はこちら」をクリックします。

| kaspersky                                                     | - ×                                                                                                    |                |
|---------------------------------------------------------------|----------------------------------------------------------------------------------------------------|----------------|
| インストール中 (3%)<br>つ セキュリティ<br>ッイルス対策機能を設定中<br>パフォーマンス<br>プライパシー |                                                                                                    | ? – 🗆 ×        |
| インストール中に、音声の再生や記録が中断される場合があります。インス                            | 本製品のインストールが完了しました<br>ログインして購入済みのライセンスを使用<br>まだマイカスペルスキーへのユーザー登録がお済みでない場合<br>メールアドレス<br>G Googleでログイン<br>・ Facebookでログイン<br>・ Appleでログイン | 、新現登録できます。     |
|                                                               | ₽₽₹₹₹                                                                                                    | パコードをお持ちの方はこちら |

#### ⑧アクティベーションコードを入力して「アクティベートする」をクリックして ください。アクティベーションコードは会員ページより確認できます。

|              |                                                                                     | ? | - | × |
|--------------|-------------------------------------------------------------------------------------|---|---|---|
| ×            | メールアドレス                                                                             |   |   |   |
| _            |                                                                                     |   |   |   |
|              | G Googleでログイン                                                                       |   |   |   |
|              | G Facebookでログイン                                                                     |   |   |   |
|              | ▲ Appleでログイン                                                                        |   |   |   |
|              |                                                                                     |   |   |   |
|              | アクティベーションコードをお持ちの方はこちら                                                              |   |   |   |
|              |                                                                                     |   |   |   |
| ד            | アクティベーションコードを入力                                                                     |   |   |   |
| ア:<br>れ<br>入 | ?クティベーションコードに関する情報は、お客様のメールアドレスに送信さ<br>いたメールに記載されているか、ご購入いただいた製品パッケージの中に<br>へっています。 |   |   |   |
|              | *****-*****-****                                                                    |   |   |   |
| רי           | アクティベーションコードを見つける                                                                   |   |   |   |
| <u>ም</u> 2   | <b>?クティベーションコードがない場合</b> ライセンスを購入する                                                 |   |   |   |
|              |                                                                                     |   |   |   |
|              | アカウントに保存されている購入済みのライセンスを使用する アクティベートする                                              |   |   |   |
|              |                                                                                     | ) |   |   |

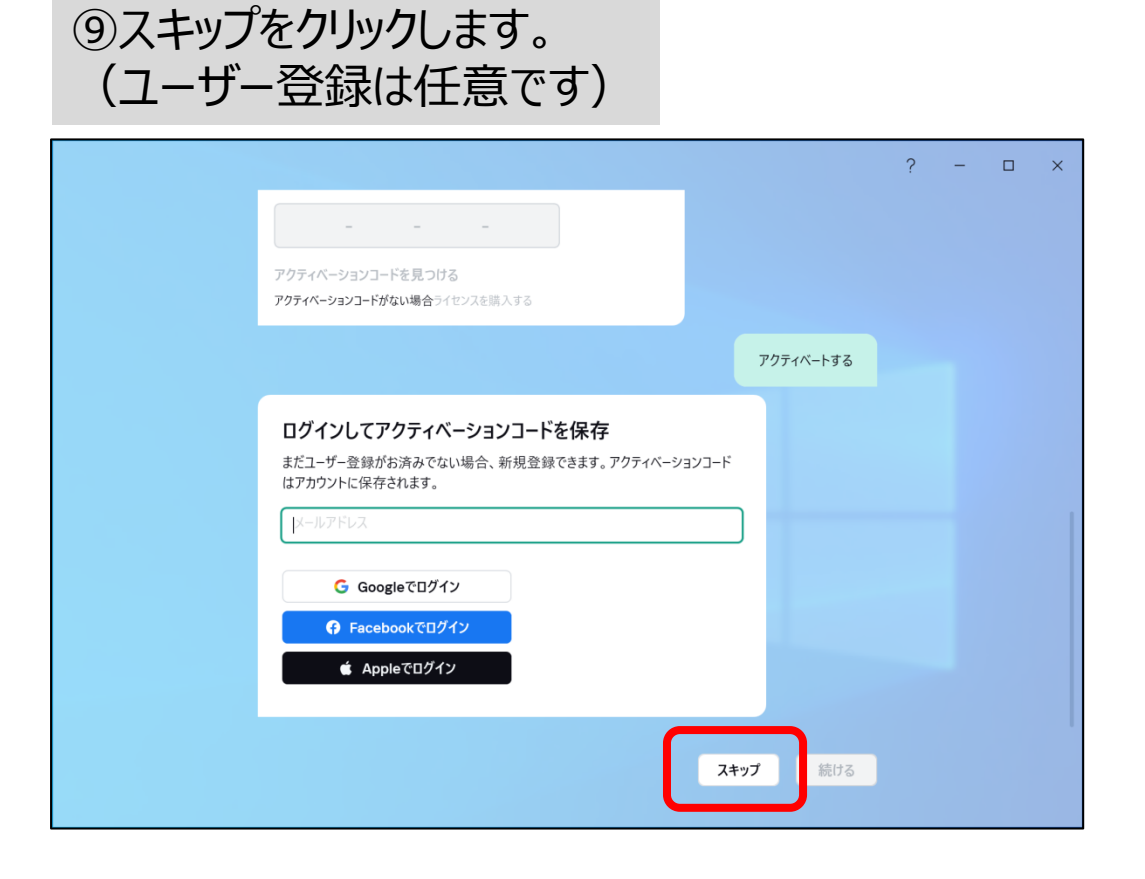

①「バックグラウンドでスキャンする」をクリックします。クリックするとスキャンを開始されます。
 (「あとでスキャンする」でも問題ありません)

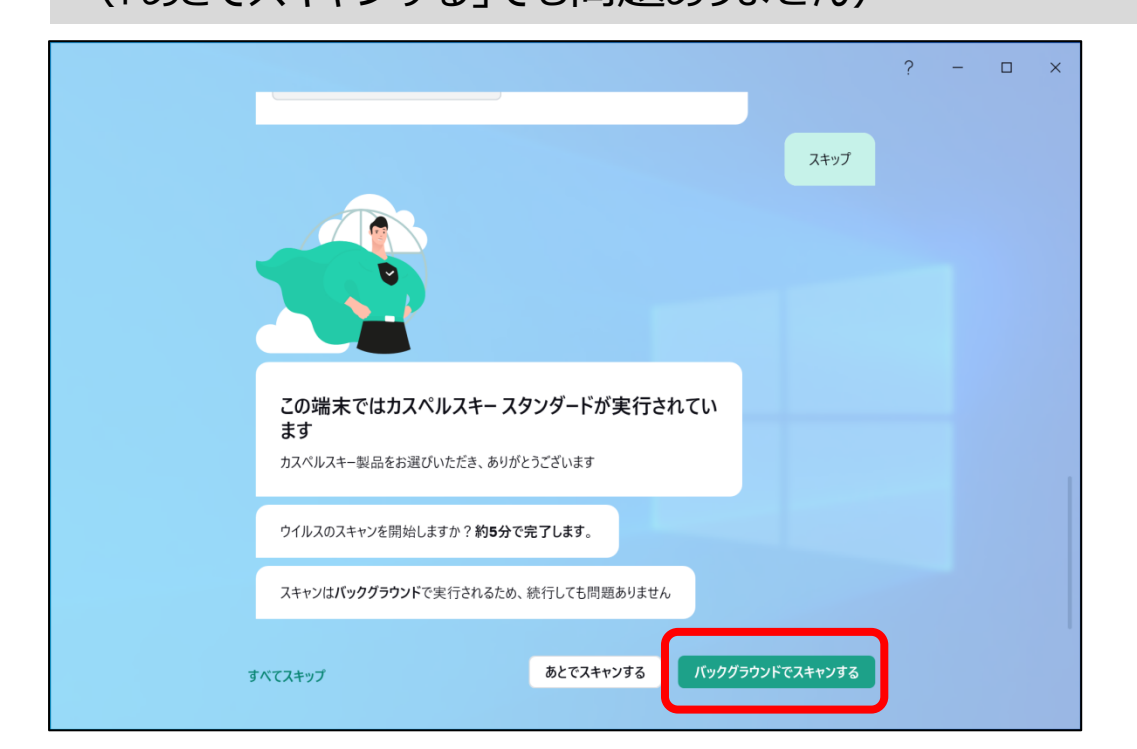

①機能説明が表示されます。「次へ」をクリックしていくか、「すべてス キップ」をクリックします。(画面上部に表示されている簡易スキャンが 終了していなくてもクリックして問題ありません)

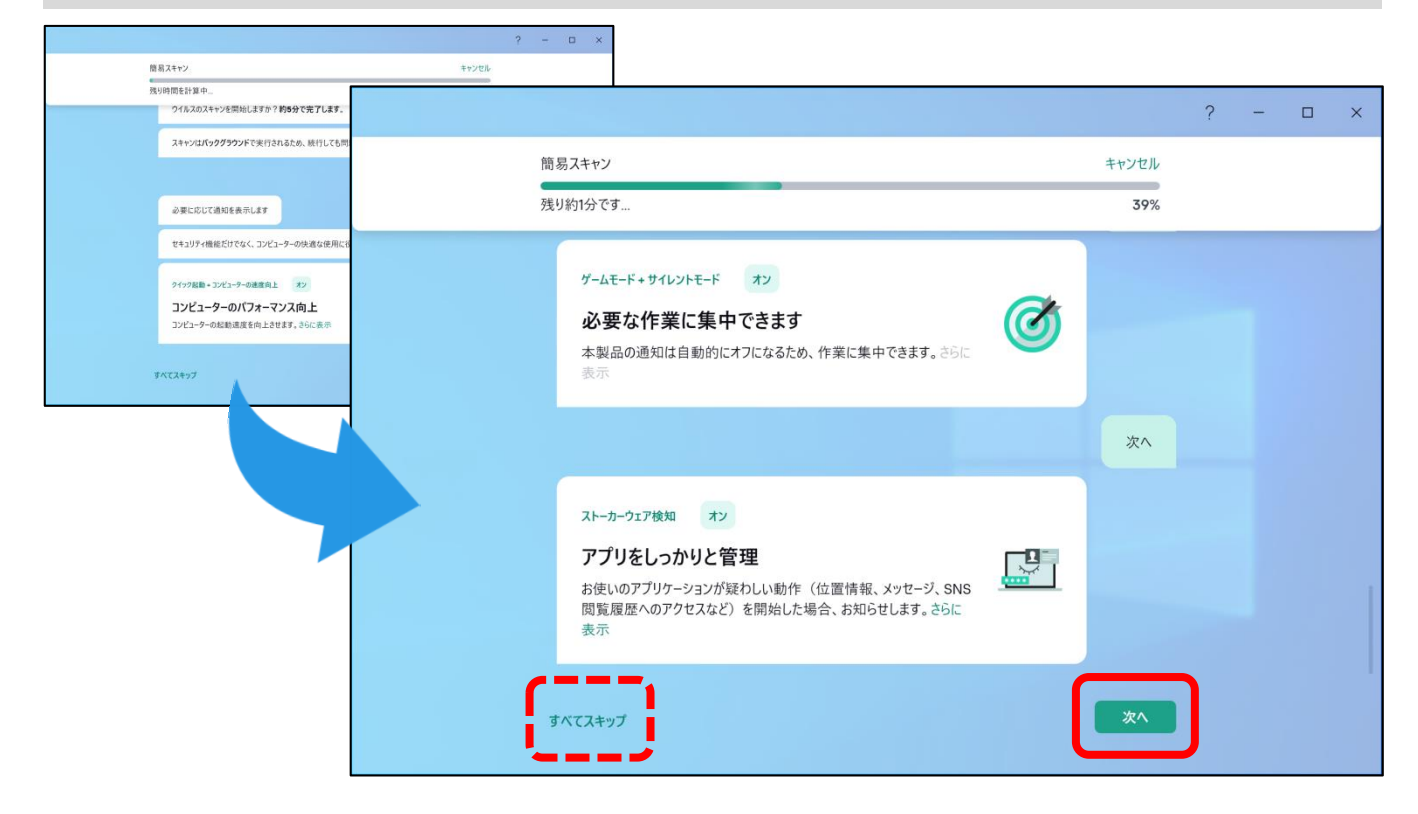

②『完了しました』と表示されたら「完了」をクリックします。(画面上部に表示されている簡易スキャンが終了していなくてもクリックして問題ありません)

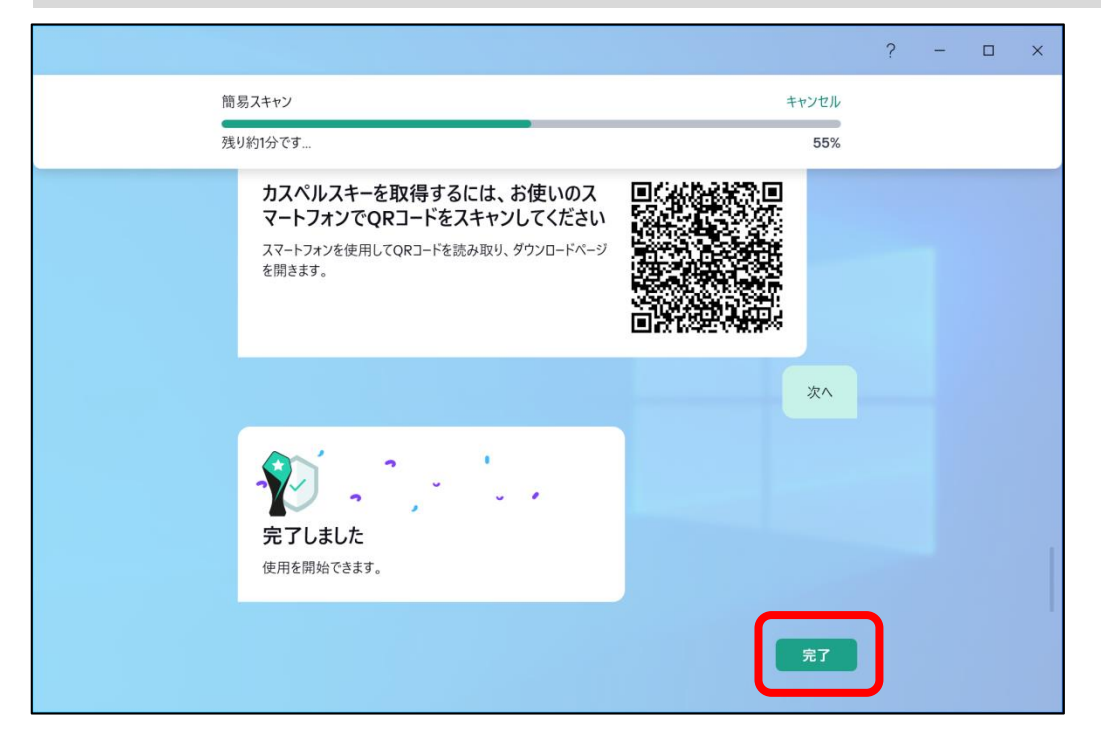

③ホーム画面が表示されたら完了です。左上の「×」で画面を 閉じてください。ホーム画面はデスクトップアイコンまたはアプリー 覧からいつでも起動できます。

| カスペルスキー<br>スタンダード      | Q、検索する                                                          |      | ?   | -     | C     | ×     |  |  |  |
|------------------------|-----------------------------------------------------------------|------|-----|-------|-------|-------|--|--|--|
| 品 #-7                  | 旧共されています                                                        |      |     |       |       |       |  |  |  |
| t+_uupr     t          | 休護されていよう <ul> <li>主な保護機能がオンです</li> <li>定業データベースは最新です</li> </ul> |      |     |       |       |       |  |  |  |
| 皿 パフォーマンス              | Ĕ                                                               |      |     |       |       |       |  |  |  |
| ⑦ プライバシー               |                                                                 |      |     |       |       |       |  |  |  |
| ② プロファイル<br>ライセンスは有効です |                                                                 |      |     |       |       |       |  |  |  |
|                        | 推奨事項をすべて表示 >                                                    |      |     |       |       |       |  |  |  |
|                        | Webサイトに表示される煩わしい広告の表示をブロックできます ×                                | <    | ד?  | フティベ- | ーションコ | 」ードの「 |  |  |  |
|                        | オンにする                                                           |      |     | ログイン  |       |       |  |  |  |
|                        |                                                                 |      |     |       |       |       |  |  |  |
|                        | ○ 1% >                                                          | Ō    |     |       |       |       |  |  |  |
| ல் டி                  | 2個のスキャンを実行中 コンピューターの処理                                          | 里速度を | を向上 | させるブ  | 法     |       |  |  |  |

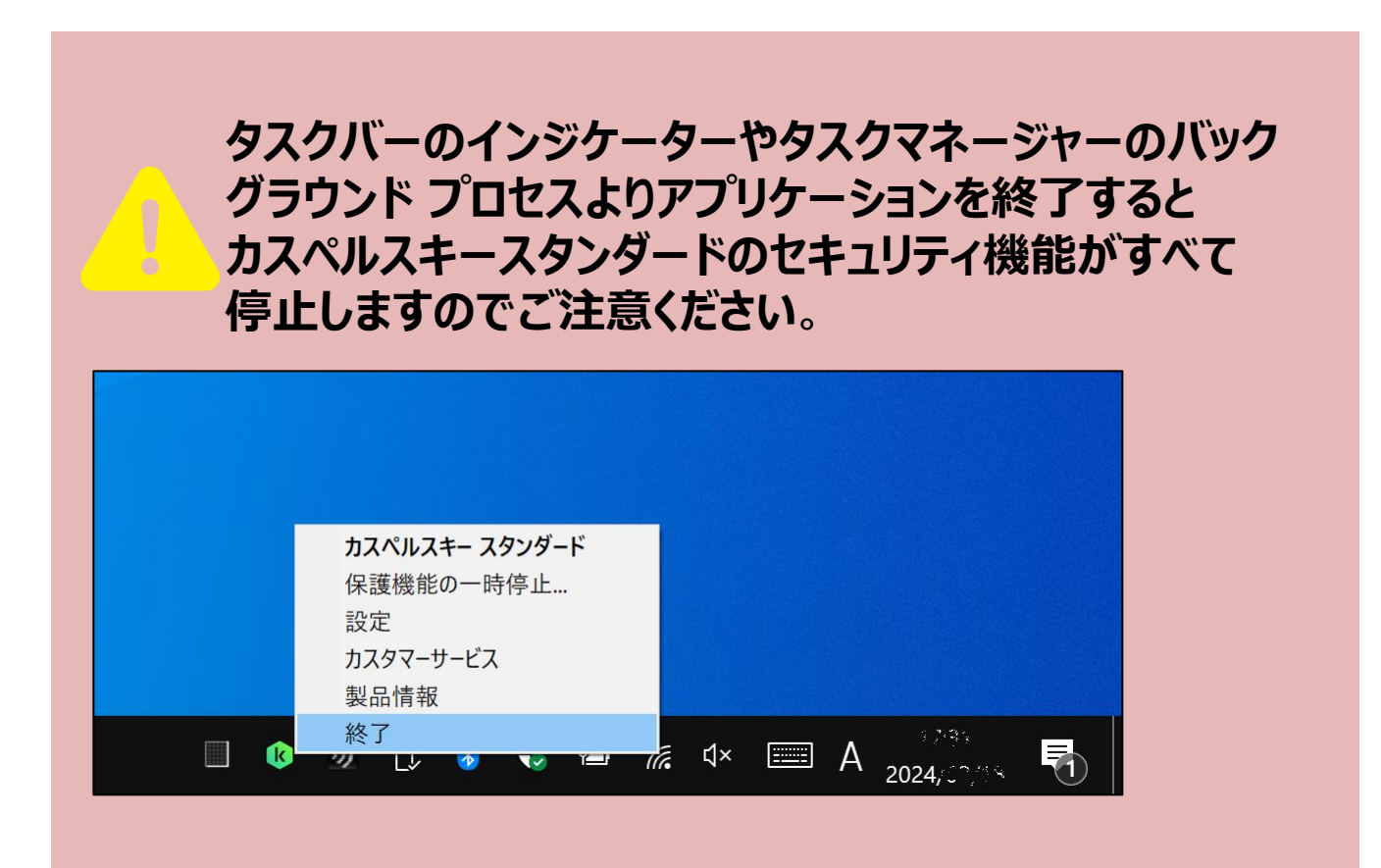

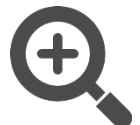

既にセキュリティソフトがインストールされている場合

既にセキュリティソフトがインストールされている場合 ⑦で『競合する可能性があるソフトウェアを検出しました』と表示され ます。「削除する」をクリックして既存のソフトを削除します。 画面の指示に従いセキュリティソフトの削除が終わったら「コンピュー ターを再起動する」をクリックしてください。 再起動後は⑤からやり直してください。

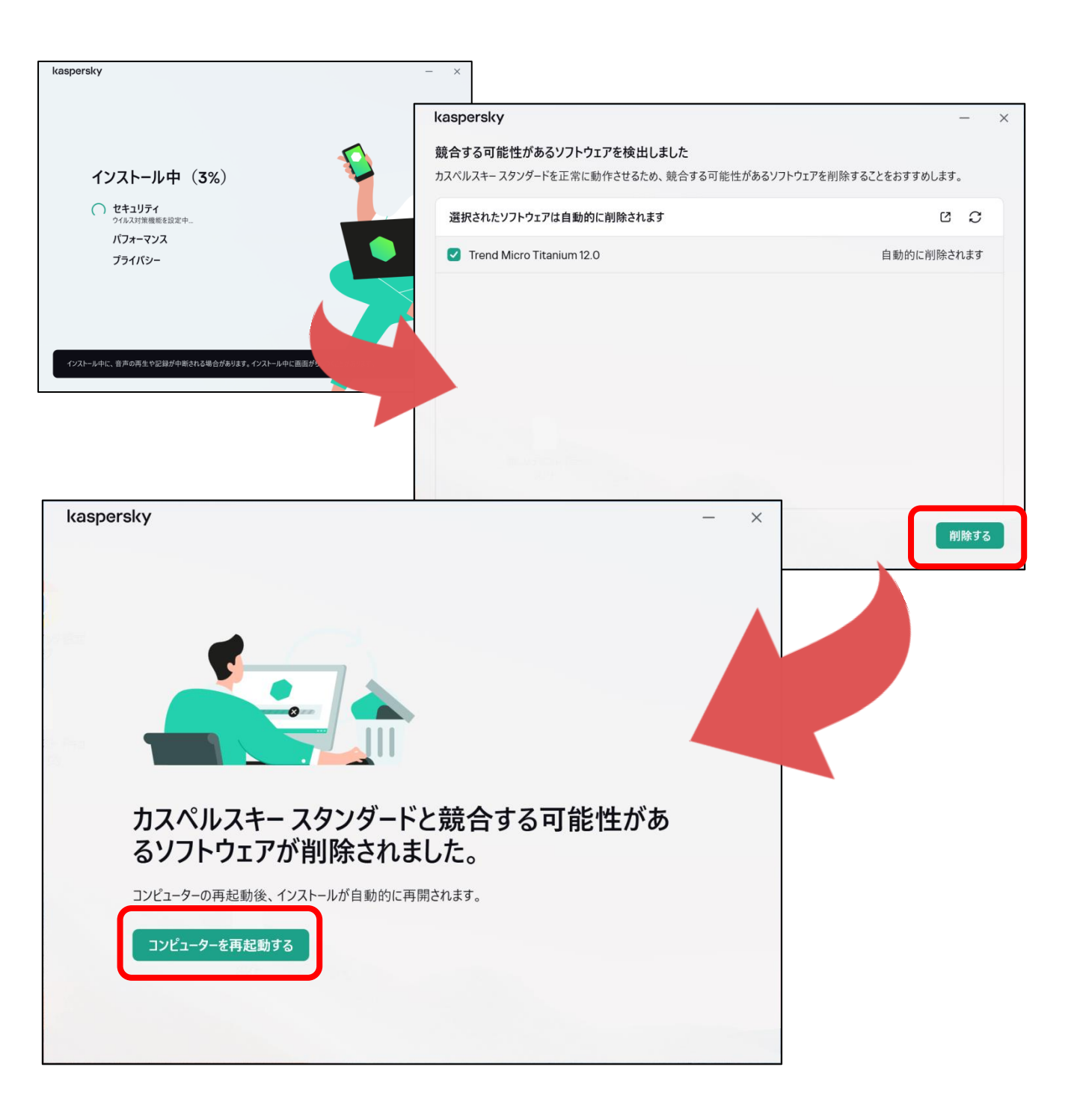